## スマホでJitsi-meet (Android版)

初めて使う場合 Jitsi-meetのアプリのダウンロードとインストールが必要です。

スマホの画面から右のアイコンを探します。 このアイコンをタップします。 Play ストア Y!mobile 46 \$100% ➡ 10:15 この検索ボックスに アプリやゲームを検索する 0 Jitsi と入力します。 おすすめ ランキング カテゴリ あなたへのおすすめ  $\rightarrow$ 下図のようなアイコンと LINE IJitsi-meetのアプリを探 し、タップします。 LINE(ライン) - my 楽天モバイル PayPay-ペイペイ Sp 無料通話・メー… 3.0★ (キャッシュレス... 曲 4.2 \* 41\* 4! 広告おすすめ **Jitsi Meet** 8x8, Inc Uber PayPay-ペイペイ Uber Eats: 地元で TikTok (キャッシュレス… 人気の料理をお… 4.5★ d扎 済 4.5★ 4.2 ★ 4.4 ★ 3.7 人気のアプリ  $\rightarrow$ M æ 

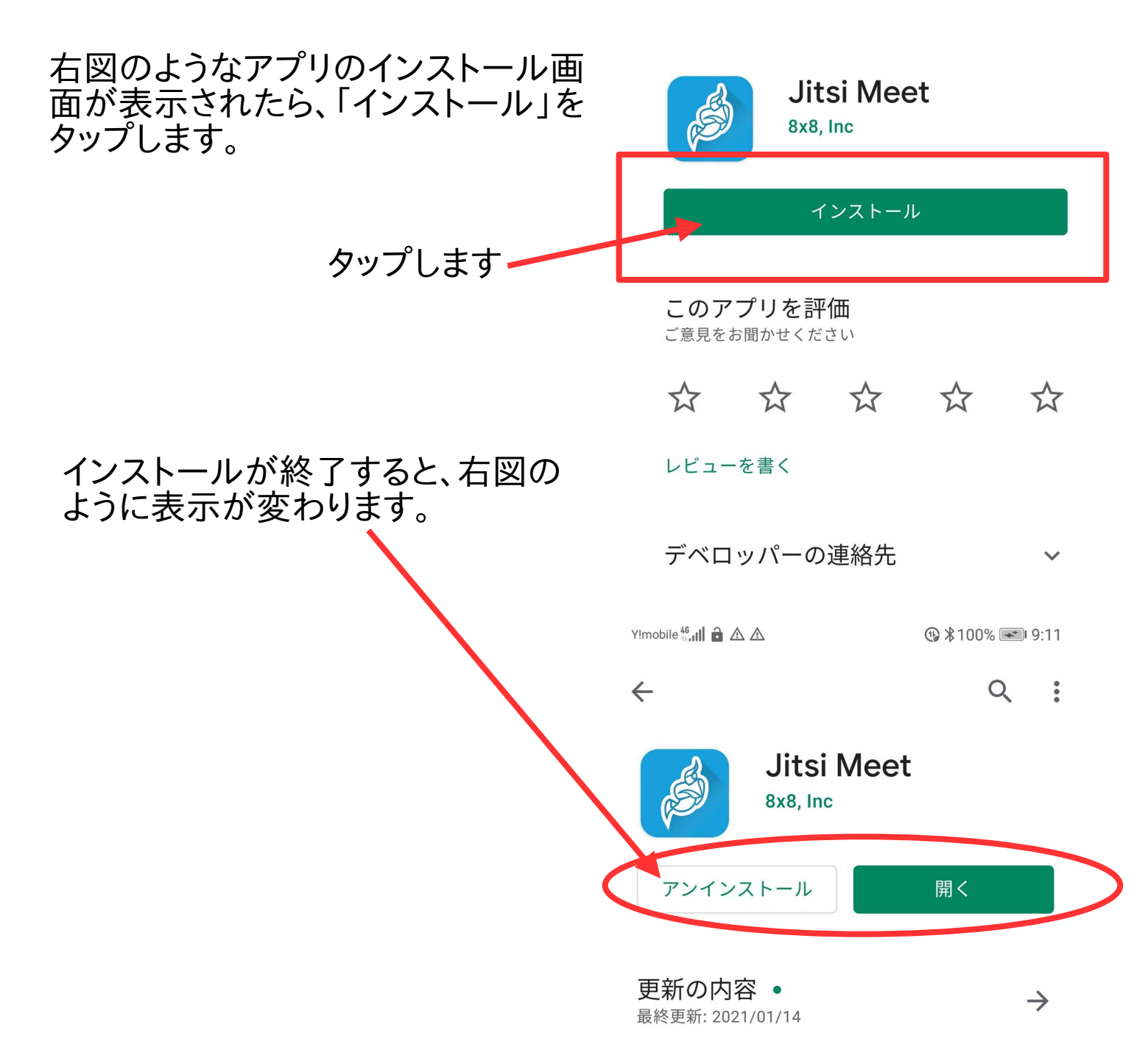

Fixed local participant's bitrate calculation.

# ここで「開く」はタップしないでください。いったん、スマホのトップ画面に戻ってください。

スマホのトップ画面などに右図のようなアイコ ンがあれば、インストールが成功していること になります。

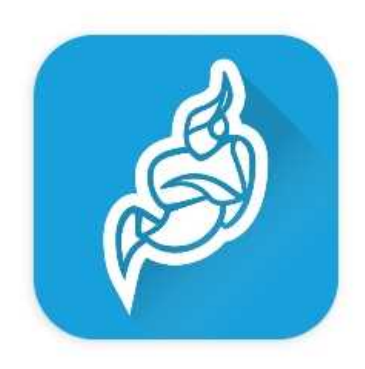

### 会議に参加する方法

Jitsi-meetの会議への参加の流れは以下のようになります。

(1) 主催者からの会議室案内メールを確認する

(2) 主催者からのメールにあるURLをタップします。下記のような表示 があらわれます。

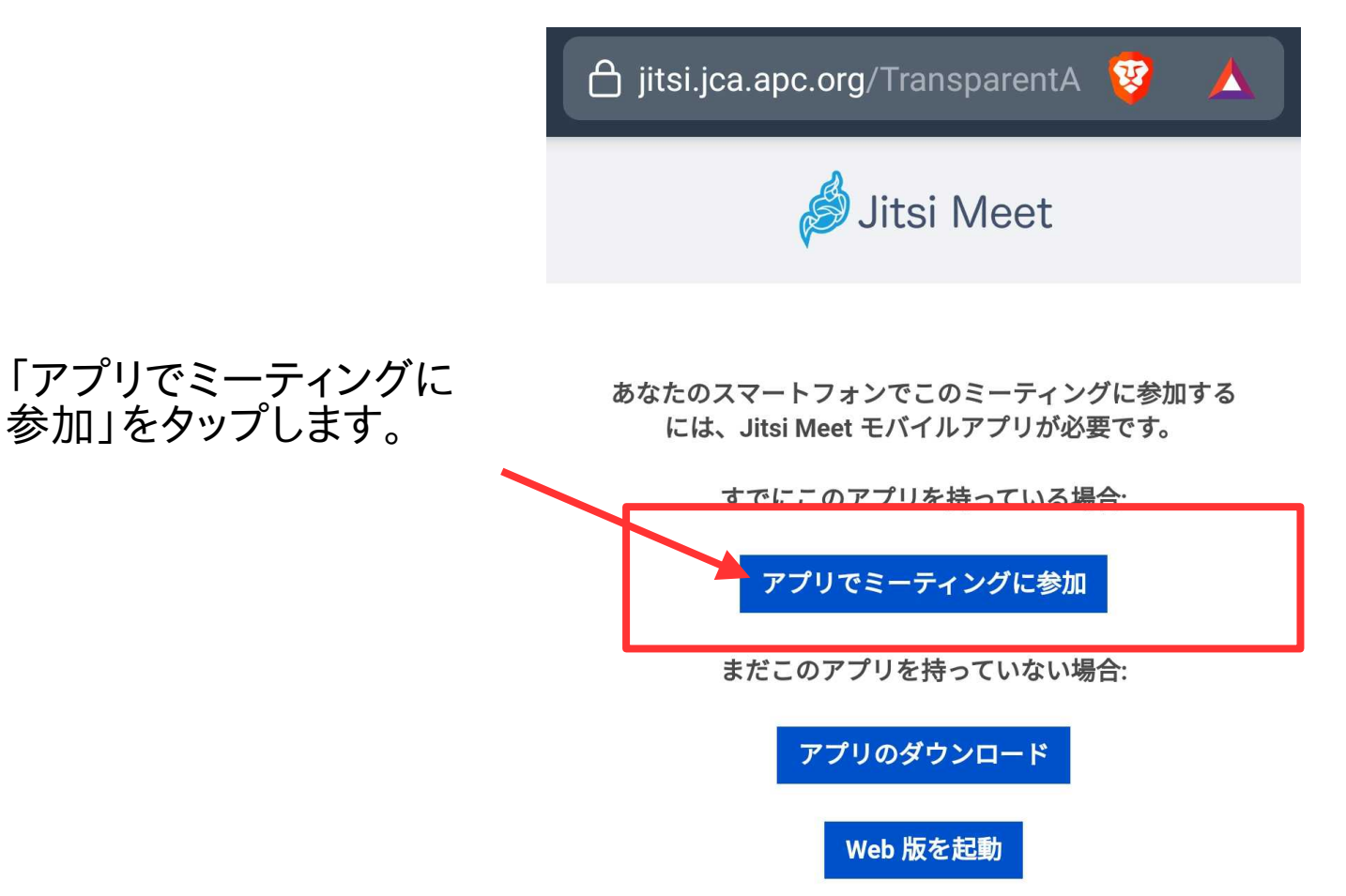

右図のような許可を求め る画面がでてきたら「許 可」を選択します。

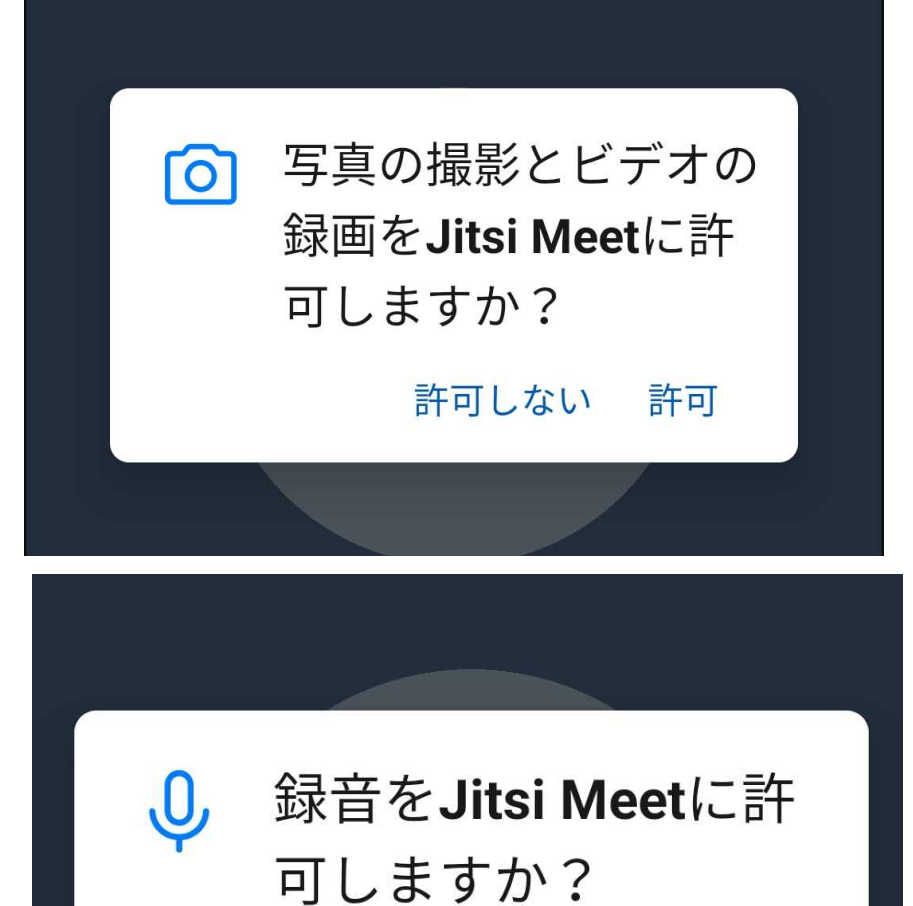

#### 主催者から送られてきた メールにあるパスワードを 入力します。

このミーティングは、参加者に よりロックされました。参加す るには、パスワード を入力して ください。

許可しない

許可

X

OK

### 入室に成功すると右図のような画面になり ます。

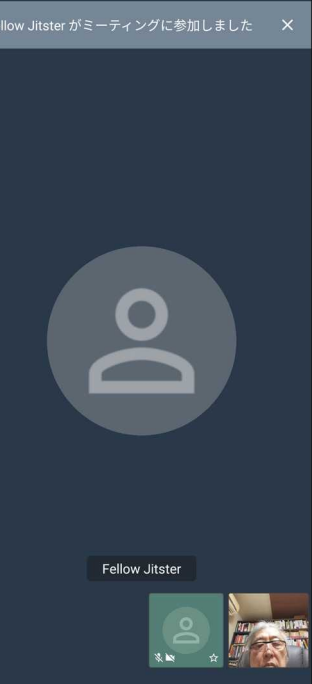

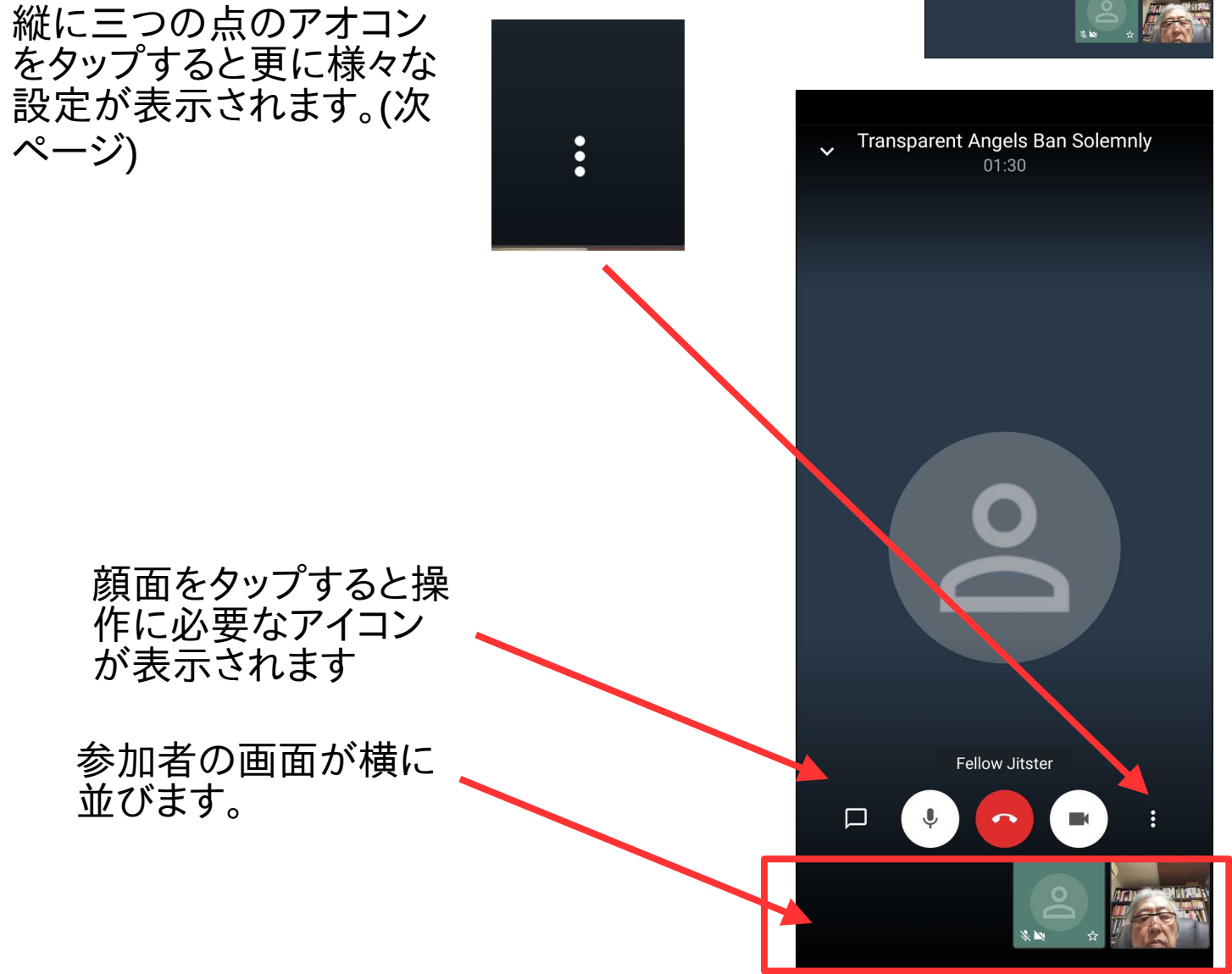

| 右下<br>うな目<br>でき  | 「の点三つをタップする」<br>設定画面になります。そ<br>目をタップすると設定をず<br>ます。 | と右図のよ<br>それぞれの<br>変更したり | ~ <sup>T</sup> | ransparent Angels Ban Solemnly<br>01:41 |
|------------------|----------------------------------------------------|-------------------------|----------------|-----------------------------------------|
| 「<br>計<br>す<br>更 | ŧ細オプション」をタップ<br>ると下図の赤枠のように<br>こ多くの設定が表示され         |                         | <b>■</b> )     | サウンドデバイスの選択                             |
| ます               | <b>F</b> .                                         | $\mathbf{N}$            | +•             | 誰かを招待                                   |
|                  |                                                    |                         | 0              | 音声のみモードを有効                              |
|                  |                                                    |                         |                | 手を挙げる                                   |
|                  |                                                    | _ \                     |                | 画面共有の開始                                 |
|                  |                                                    |                         | =              | 詳細オプション                                 |
|                  | サウンドデバイスの選択                                        |                         |                |                                         |
| +•               | 誰かを招待                                              |                         |                |                                         |
| 0                | 音声のみモードを有効                                         |                         |                |                                         |
| -                | 手を挙げる                                              |                         |                |                                         |
|                  | 画面共有の開始                                            |                         |                |                                         |
| Ð                | カメラの切り替え                                           |                         |                |                                         |
|                  | タイルビューを開始                                          |                         |                |                                         |
| lacksquare       | YouTube 動画の共有                                      |                         |                |                                         |
| •                | ミーティング パスワード を削除                                   |                         |                |                                         |
| N.               | 全員をミュート                                            |                         |                |                                         |
|                  |                                                    |                         |                |                                         |